## chatr

# **HOW-TO ACTIVATE**

## **1** ACCESS CHATRBOX

- > Login to www.chatrmobile.com/chatrbox
- > Click on "ACTIVATE" in the top navigation bar.
- > Select "Start".

#### UNSURE IF YOU HAVE A LOGIN?

- Reach out to your store manager
   if you do not have a profile yet or if you
   have forgotten your login credentials.

## 2 PHONE INFORMATION

- > Enter the customer's SIM number.
- > Does the customer have a chatr phone?
  - > If "Yes" the IMEI and Phone Type will display.
  - > If "No" the fields will not display.
- > Choose the **province** and **city** you want the phone number activated in.
- > Do you have a phone number you'd like to bring over to chatr?
  - If "Yes" you will be prompted to enter the customer's phone number to ensure it can be brought over to chatr.
  - If "No, I want a new number" is selected, three new phone numbers for the city/province will display to choose from.

#### chatr WHY CHATR PLANS PHONES COVERAGE SUPPORT **IT'S ACTIVATION TIME!** Here's what you'll need to get started: An unlocked phone. Bring your own or buy a chatr phone from NATION-WIDE one of our many retail locations. A chatr SIM card. Buy online or 4.5GB from one of our many retail locations. \$40/mo. Pick the chatr plan that suits you best Pay and start using your phone immediately Start PLANS & PHONE ABOUT CHATR FOLLOW US WE CAN HELP Find a store f 🏏 NOW, YOU MAKE THE CALL

| 1. Phone ►                                                                                                    | 2. Plan ►                                                                                                    |                                                                                                    |
|----------------------------------------------------------------------------------------------------|----------------------------------------------------------------------------------------------------|----------------------------------------------------------------------------------------------------|
|                                                                                                    |                                                                                                    |                                                                                                    |
| PHONE INI                                                                                                    | ORMATION                                                                                                    |                                                                                                    |
| PHONE DETAILS                                                                                                    |                                                                                                    | * Required information                                                                                                    |
| SIM number                                                                                                    | 89302720523946666660                                                                                                    |                                                                                                    |
|                                                                                                    | Enter the 20 digit number on your SIM card - without<br>spaces or dashes.                                                                                          |                                                                                                    |
|                                                                                                    | Check SIM status                                                                                                    | 2004400007                                                                                                    |
|                                                                                                    |                                                                                                    | INCODE VIEW OF A STATE AND A STATE AND A S |
|                                                                                                    |                                                                                                    | The fact is then a finite of the set of the set of the  |
|                                                                                                    |                                                                                                    | We want to the basis of the origination of the origination of the orig |
| Do you have                                                                                                    | a chatr phone? Why is this needed? $\odot$ yes $$ $$ so no                                                                                                    |                                                                                                    |
| Do you have<br>PICK YOUR PRO                                                                                                    | a chatr phone? Why is this needed? 🍥 yes 🕷 no<br>JIKCE AND CITY                                                                                                    | <ul> <li>Bequired information</li> </ul>                                                                                                    |
| Do you have<br>PICK YOUR PRO<br>Province Or                                                                                                    | a chatr phone? Why is this needed? © yes * no<br>INSEE AND CITY<br>tario * City Toronto                                                                            | Required information                                                                                                    |
| Do you have<br>PICK YOUR PRO<br>Province Or<br>PHONE NUMBER                                                                                         | a chatr phone? Why is this needed? © yes * no<br>//IEEE JAD GITY<br>tario * City Toronto<br>DETAILS                                                                | Rection alloyable cardinal are a second and a second and a second as second and a second and a second and a second and a second and a second and a second and a second and a second and a second and a second and a second and a second and a second and a second and a second and a second and a second and an  |
| Do you have<br>PICK YOUR PRO<br>Province Or<br>PHONE NUMBER<br>NO you have a                                                                        | a chair phone? Why is this needed? © yes * no<br>//ACE AND CITY<br>tario • City Toronito<br>betails<br>betails<br>oftene number you'd like to bring over to chait? | Kontractional and a set of the set of the set of t      |
| Do you have<br>PICK YOUR PRO<br>Province or<br>PHONE NUMBER<br>No you have a<br>Yes<br>No. I want                                                   | a chair phone? Why is this needed? • yes * no yiticE Jun City tario * City Toronto DETAILS bhone number you'd like to bring over to chair? Toronto                 | Social attribution states at a structure of the structure of the stru      |
| Do you have<br>PICK YOUR PRO<br>Province Or<br>PHONE NUMBER<br>Do you have a<br>O Yes<br>No, I want                                                 | a chair phone? Why is this needed? () yes () no<br>ritic <u>E kini city</u><br>tario () City () () () ()<br>DETAILS<br>Details<br>a new number<br>                 | Contractional of the second of the second of the seco      |
| Do you have<br>PICK YOUR PRO<br>Province Or<br>PHONE NUMBER<br>to you have a<br>So you have a<br>Yes<br>No, I want<br>PICK A NEW NU<br>(416-917-18) | a chatr phone? Why is this needed? • yes • no  INRE AND CITY  tario  City  City  Toronto  EILLS  Anow number  EILE  6                                              | Required information     Required information     Required information     Required information                                                                                                    |
| Do you have<br>PICK YOUR PRO<br>Province Or<br>PHONE NUMBER<br>to you have a<br>Yes<br>No, I want<br>PICK A NEW NU<br>416-917-183<br>416-904-4      | a chatr phone? Why is this needed?  yes to no                                                                                                    | Required information                                                                                                    |

#### CHATR SUPPORTS CUSTOMER-SUPPLIED UNLOCKED DEVICES:

- > Rogers/Fido devices less than 3 years old do not need to be unlocked.
- > Devices from other carriers must be unlocked by the original carrier.
- $\, > \,$  chatr CANNOT unlock any device that is not sold by chatr directly.

## \$ NOTE:

> The customer will have to pay any unlocking fees, if applicable, before they can begin to use their service.

## chatr

# **HOW-TO ACTIVATE**

## **3** PLAN SELECTION

- > Select the plan the customer would like to activate on.
- Clicking on "+Details" will expand more information on the plan.
- Select the "AUTO-PAY PLAN" tab to view plans with auto-pay and bonus data

| PLANS                                                                                                    | AUTO-PAY PLANS                                                                                        |                                                                                                    |                      |
|----------------------------------------------------------------------------------------------------|----------------------------------------------------------------------------------------------------|----------------------------------------------------------------------------------------------------|----------------------|
| Auto-pay is a convenient pa<br>or Debit Mastercard each m<br>receive bonus offers for act                                                               | ayment method that automatica<br>nonth. It's one less thing to worr<br>ivating with an auto-pay plan. | ally charges to your pre-authorized credit card, V<br>y about and it keeps your account active. Plus, yo | 'isa debit<br>ou can |
| NATION-WIDE TALK, TEXT                                                                                                    | & DATA                                                                                                |                                                                                                    |                      |
| • \$70 Per Month                                                                                                    | 15 GB + 500 MB                                                                                        | Unlimited Canada/US Talk & International Text                                                            | + Details            |
| • \$55 Per Month                                                                                                    | 10 GB + 500 MB                                                                                        | Unlimited Canada/US Talk & International Text                                                            | + Details            |
| • \$50 Per Month                                                                                                    | 10 GB + 500 MB                                                                                        | Unlimited Canada-Wide Talk & International Text                                                          | + Details            |
| • \$40 Per Month                                                                                                    | 4.5 GB + 500 MB                                                                                       | Unlimited Canada-Wilde Talk & International Text                                                         | - Oetails            |
| INCLUDES<br>Unlimited Canada-Wide 1<br>Unlimited Text to Canada<br>US & International<br>4.5 GB at 3G speed. Conti<br>reduced speed until your<br>Date. | alk<br>,<br>nue using data at a<br>next Anniversary                                                   |                                                                                                    |                      |
| Auto-pay offer: Bonus 50     speed/month     International Talk Saver                                                                                   |                                                                                                    |                                                                                                    |                      |
| Voicemail                                                                                                    |                                                                                                    |                                                                                                    |                      |
| Data Management Policy                                                                                                    |                                                                                                    |                                                                                                    |                      |

## 4 ACCOUNT SETUP

- > Enter all required customer contact information.
- Valid email should be collected in order to complete the registration and ensure the customer receives their activation confirmation. When the customer receives their authentication questions, they'll be prompted to create a PIN if one has not been set yet.

#### ★ IMPORTANT

- Valid email capture is also important because this is where we send customers their welcome email, which includes their temporary password to set up their My chatr account.
- The same credentials captured (name and date of birth) are used by Customer Care to validate who they are speaking to when a customer calls.
- Capturing valid information at time of activation creates a positive first experience with the brand.
- > Is the city and province you entered above the place in which you are activating the chatr service today?
  - If "No" you will be prompted to enter the city and province.

#### chotr

#### 1. Phone ► 2. Plan ►

#### PICK A CHATR PLAN

We have two types of plans: auto-pay plans that charge your pre-authorized credit card monthly and come with exclusive bonds offers. Our regular plans give you the option to use our other convenient payment methods. To learn more about a plan, citck "Details". To change your add-ons, citck "Continue" below.

| ATION-WIDE TALK, TEX | E & DATA                     |                                                 |           |
|----------------------|------------------------------|-------------------------------------------------|-----------|
| • \$70 Per Month     | <b>15 GB</b> of Data         | Unlimited Canada/US Talk & International Text   | + Details |
| • \$55 Per Month     | 10 GB of Data                | Unlimited Canada/US Talk & International Text   | + Details |
| • \$50 Per Month     | 10 GB of Data                | Unlimited Canada-Wide Talk & International Text | + Details |
| • \$40 Per Month     | <b>4.5 GB</b> of Data        | Unlimited Canada-Wide Talk & International Text | + Details |
| • \$35 Per Month     | 2 GB of Data                 | Unlimited Canada-Wide Talk & International Text | + Details |
| • \$25 Per Month     | 500 MB of Data               | Unlimited Canada-Wide Talk & International Text | + Details |
| ATION-WIDE TALK & TE | ĸt                           |                                                 |           |
| \$15 Per Month       | 100 Canada-Wide Talk & Unlin | nited International Text                        | + Details |

#### chotr

1. Account setup 
2. Payment method 
3. Summary

#### ACCOUNT SETUP

| CUSTOMER INFORMATION                                                              | *Required fi                                                                                                    |
|-----------------------------------------------------------------------------------|----------------------------------------------------------------------------------------------------|
| "First name                                                                       |                                                                                                    |
| *Last name                                                                        |                                                                                                    |
| *Email address                                                                    |                                                                                                    |
| *Confirm email address                                                            |                                                                                                    |
| *Address line 1                                                                   |                                                                                                    |
| Address line 2                                                                    |                                                                                                    |
| *City                                                                             |                                                                                                    |
| *Province                                                                         | Select 💌                                                                                                    |
| "Postal code                                                                      |                                                                                                    |
| Alternate phone number                                                            | · · · · · · · · · · · · · · · · · · ·                                                                                                    |
| *Date of birth                                                                    | dd mm yyyy                                                                                                    |
| *Language preference                                                              | Select                                                                                                    |
| "Is the city and province you entered ab<br>activating chatr services today? Oyes | ove the same place in which you are<br>O no                                                                                                    |
| ONLINE ACCOUNT                                                                    | *Required I                                                                                                    |
| *Username                                                                         | 5198304915                                                                                                    |
| *Password                                                                         | Passwords must be a minimum of 8<br>characters and should be a combination of<br>uppercase and lowercise letters, numbers<br>and any of the following special characters<br>(g1255%*78 |
| "Confirm password                                                                 |                                                                                                    |
| *Security reminder question                                                       | Select 🗸                                                                                                    |
| 'Security reminder answer                                                         |                                                                                                    |
| *Confirm reminder answer                                                          |                                                                                                    |
|                                                                                   |                                                                                                    |

Previous step Cont

#### DID YOU KNOW?

Previous step

Continue

Some "fake" email addresses being used are actual email addresses. In these cases, the customer's information and temporary password is going to wrong person, which could potentially lead to fraud.

## chatr

# **HOW-TO ACTIVATE**

## 5 PAYMENT METHOD

 Select the customer's preferred payment, Auto-pay (credit card, Visa Debit or Debit Mastercard) or Selfpay.

|      | BENEF                                 | ITS OF AUTO-I                           | ΡΑΥ              |
|------|---------------------------------------|-----------------------------------------|------------------|
| >    | Customer's who<br>will be eligible fo | sign up for an Auto-p<br>or bonus data! | ay plan          |
|      | Auto-pay                              | v: the easy way to                      | рау.             |
| No n | eed for top-up cards                  | 28<br>Never miss a payment              | Unenroll anytime |
|      |                                       |                                         |                  |

- If Auto-pay or Self-pay via Credit Card is selected you will be asked to enter in the customer's card information.
- Important: Please ensure details provided are the same as what your credit card issuer has on the file for you. Missing/inaccurate information means that your activation will be unsuccessful.

| MORILE                                                                                                    |                                                                                                    | chatr number: (437) 226-7379                                                                                                    |
|----------------------------------------------------------------------------------------------------|----------------------------------------------------------------------------------------------------|----------------------------------------------------------------------------------------------------|
| woore                                                                                                    |                                                                                                    |                                                                                                    |
|                                                                                                    |                                                                                                    |                                                                                                    |
| 1. Account setup                                                                                                    | ► 2. Payment method ► 3. Summary ►                                                                                                    |                                                                                                    |
| PAYMENT ME                                                                                                    | THOD                                                                                                    |                                                                                                    |
| Plan:                                                                                                    | \$20/month - Unlimited Province-wide Talk                                                                                                    |                                                                                                    |
| Note: Your plan<br>return to plans                                                                                                    | selection is complete. If you wish to make any changes, you can                                                                                                    |                                                                                                    |
| Pick a payment ont                                                                                                    | ion                                                                                                    |                                                                                                    |
| <ul> <li>Auto-pay the e<br/>be charged to y</li> <li>Self-pay: make<br/>card.</li> <li>What method</li> <li>Credit card</li> <li>chatr top-<br/>You may wan<br/>account to compare the second to compare the second to c</li></ul> | as well because up sour eccels a call of the sour events because the main memory memory memory and the source of the source of t | Action pays (the easy wang to<br>P.<br>The main stand and a stand and the stand and the |
| The following term<br>policy below, your<br>with chatr - please                                                                                                    | s and conditions will govern the sale, and together with the acceptable use<br>use of the chatr mobile services and form part of your service agreement<br>read carefully.                                                                                                    |                                                                                                    |
| chatr tor                                                                                                    | me of sorvice                                                                                                    |                                                                                                    |
| chathm terr                                                                                                    | is of service                                                                                                    |                                                                                                    |
| 1. Introductor                                                                                                    | y Information                                                                                                    |                                                                                                    |
| 4                                                                                                    | •                                                                                                    |                                                                                                    |
| Yes, Customer a                                                                                                    | grees to the Terms & Conditions Print terms                                                                                                    |                                                                                                    |
|                                                                                                    |                                                                                                    | _                                                                                                    |

| \$0.00<br>\$20.00 | as what your credit c.<br>Missing / inaccurate<br>activation will be uns<br>attempted. | ard issuer has on the file for you,<br>information means that your<br>uccessful and will need to be re-                                                                                        |
|-------------------|----------------------------------------------------------------------------------------|----------------------------------------------------------------------------------------------------|
| red information   | Billing Information                                                                    | * Required information                                                                                                    |
|                   | * First name                                                                           |                                                                                                    |
|                   | * Last name                                                                            |                                                                                                    |
|                   | * Street number                                                                        |                                                                                                    |
|                   | * Street name                                                                          |                                                                                                    |
|                   | Suite                                                                                  |                                                                                                    |
|                   | * Country Cana                                                                         | ida 🔹                                                                                                    |
|                   | * City                                                                                 |                                                                                                    |
|                   | * Province/State Selec                                                                 | ct 🔹                                                                                                    |
|                   | * Postal/Zip                                                                           |                                                                                                    |
|                   | \$20.00<br>red information                                                             | \$20.00 activation will be uns<br>attempted information  * First name * Last name * Street number * Street number * Street name Suite * Country Can * City * Province/State [Sele * Postal/Zip |

Continue

- PAYMENT METHOD

   Payment method

   status" and get it.

   Final

   Status"

   Total

   Status"

   Total

   Status

   Total

   Status

   Total

   Status

   Total

   Status

   Total

   Status

   Total

   Status

   Total

   Status

   Total

   Status

   Total

   Status

   Total

   Status

   Total

   Status

   Total

   Status

   Total

   Status

   Total

   Status

   Total

   Status

   Total

   Status

   Total

   Status

   Total

   Status

   Total

   Status

   Total

   Status

   Total

   Status

   Status

   Status

   Status

   Status

   Status

   Status

   Status

   Status

   Status
- > For Self-pay with a chatr top-up card you will have the option to enter multiple top-up cards.
- > Once entered, you will see a "Top-up status" and get confirmation of the top-up amount.

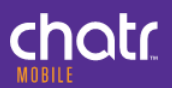

# **HOW-TO ACTIVATE**

## **6** ACTIVATION SUMMARY

- > Review the Activation Summary with the customer.
- For credit card payments the customer will need to review the terms and conditions before clicking "Accept and activate".
- For payments using a chatr top-up card you will click "Activate Now".

| edit                      |                            |
|---------------------------|----------------------------|
|                           |                            |
|                           |                            |
| \$40.00<br><b>\$40.00</b> |                            |
|                           | edit<br>\$40.00<br>\$40.00 |

## ORDER CONFIRMATION

 Review and print the customer's Order Confirmation.

| UBILE                                                    |         |                                                                                                    |
|----------------------------------------------------------|---------|----------------------------------------------------------------------------------------------------|
| . Register⊧ 2. Details⊧ 3. Payment i<br>MIVATION SIMMADY | nethod⊧ | 4. Summary >                                                                                                    |
| About you                                                |         | Your new chatr number is: 437-226-7632                                                                                                    |
| test test                                                |         | Add-ons are month-to-month services and may be changed in accordance with the chatr Terms of Service.                                                                                                    |
| Your account information                                 | edit    | chatr <sub>w</sub> terms of service                                                                                                    |
| M4WIG9<br>American Express **** **** 1009                |         | 1. Introductory Information                                                                                                    |
| Double check the details                                 |         | a. How do the chatr Terms of Service apply to me?                                                                                                    |
| 20/month - Unlimited Province-wide Talk:                 | \$20.00 | These chair Terms of Service ("Terms") govern your use of                                                                                                    |
| Dne-time extra money:                                    | \$0.00  | ('Services'), and                                                                                                    |
| Sub-total:                                               | \$20.00 | ii. any phone, device or equipment used to access the Services or                                                                                                    |
| Total charged today to your card<br>number<br>           | \$22.60 | with the Services ("Equipment").<br>In these Terms, "chaft", "us", "we" and "our" means chaft mobile,<br>operated by Rogers Communications Canada Inc. (OST#81578 1448<br>and QST#1219760775).                                                                                                    |
|                                                          |         | x                                                                                                    |
|                                                          |         | You information may be collected, used, and/or stored for the purpose of<br>processing this transaction, verifying you identify and asymetric device<br>processing incomparings (if applicable), and build customer transaction<br>a Britis Columba comeany which is a subdary of Visita Corporation, a US<br>company. Vesta: Corporation provides certain services, including data<br>transmission and storage to Vesta Paymers Solutions Limited Failure to provide<br>the reausted information will real in a section of the banaschon. |
|                                                          |         | By selecting "Accept and activate", you acknowledge that you have read,<br>understood and agree to the activation summary details and the chatr Terms of<br>Service, Acceptable Use Policy, Data Management Policy, and Privacy Policy.                                                                                                    |
|                                                          |         |                                                                                                    |

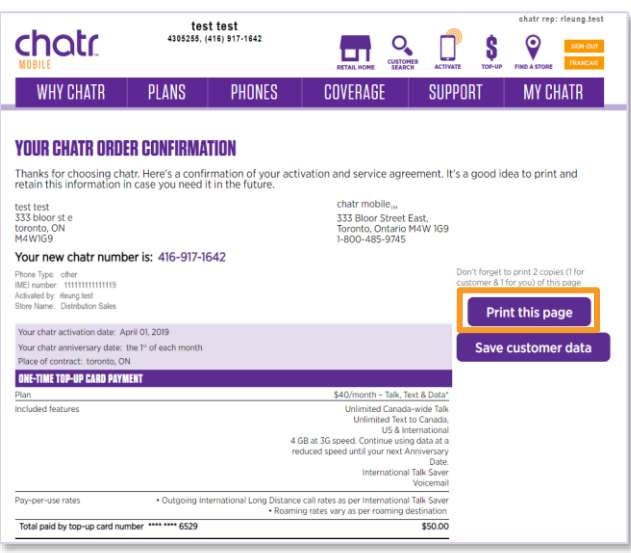

## 8 SELF SERVE

- > The customer will receive a welcome email and text with a temporary password to log in to My chatr, using their phone number as the username. It is important you capture the customer's valid email address, name, and date of birth in order for them to successfully receive their welcome message and complete their My chatr registration.
- > **NOTE:** The customer must log in via browser (either PC or mobile) to reset their temporary password.

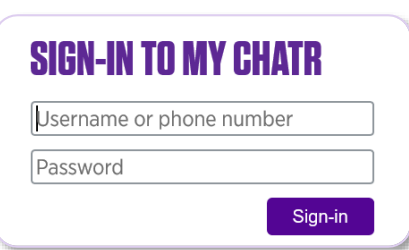